The CRM Page

 All Requests
 Calendar

 Invoices
 CRMs

 Users & Services
 Reports

 Radon Report Settings
 Manage

 Contact Information
 Help Library

The CRM tab is whare you can find everything about your monitors, including:

- How many crms you have in service
- How many are locked out for service or calibration
- How many are available for setup
- Which monitors are due for a Duplicate (or Side-by-side SBS) The number of tests since the last Duplicate is shown next to the CRM Number. Note comment in the Blue box: If a crm has gone more than 180 days since its last duplicate, the technician will be prompted to run a duplicate on the next test. This replaces the requirement for cross checks.
- Which tech has which monitors
- Where each "in-use" monitor is located.
- View Chain of Custody
- View Test History
- Set new Calibration Date
- Re-assign monitors to technician if needed (This process is automatic for setting and picking up monitors).
- Add, Removing or locking out monitors.

| Il Requests Calendar Invoices CRMs Users & Services Reports Radon Report Settings Manage Contact Information Help Libra    | ŷ                     |
|----------------------------------------------------------------------------------------------------|-----------------------|
| If it's been 180 days since the last SBS test for a CRM. Homebase will automatically set the tests since the last SBS to 9 |                       |
| 3 17 in-service CRMs are within five days of one year since the last calibration                                           | Show All              |
| Not in use In-service In-service and locked 20                                                                             |                       |
| Douglas Laurent<br>7 assigned CRMs 10 assigned CRMs 6 assigned CRMs                                                        | Tech assignment 🗸     |
| Search by CRM Number Sort by                                                                                               | Tests since last SBS  |
| Tech assignment 🗸                                                                                                    | Calibration date      |
| 0346 (Not in use) 4 Not assigned Last calibration date: 12/4/2021                                                          | In use                |
| 1399 (In use) View 2 Not assigned Last calibration date: 3/7/2022                                                          | Tech assignment 🔒 🔍 🍵 |
|                                                                                                    | CRM number            |

Select "View" on CRMs In-Use to see order details

| 8513 (In use) View 9 Not assigned Last calibration date: 8/18/2022                                                                                                    | <b>9</b> 1                                                                                                    | ■ ⊘ 💼        |
|----------------------------------------------------------------------------------------------------|----------------------------------------------------------------------------------------------------|--------------|
| Stests since tast SBS (Lates with the days ago) Adjust test count View Test History Chain of Custody "Click here to view important notes for accurate Chain of tow Last calibration date: 8/18/2022 (140 days ago) New calibration date: 8/18/2022 (140 days ago) New calibration date: Assigned to Technician None Only technicians who have opted in to CRM assignment will be included in this list. Technicians are opted out by default, but can Device Code Make Model Serial Number 16 Arthings Correntium Pro S 270000513 S | 20 Lexington Parkway S, St.Paul, MN 55105                                                                                                    | v<br>че арр. |
| 8513.pdf×<br>CRM 8513 - 8-1-20.pdf×<br>8513 - 8-11-21.pdf×<br>calibration_2700008513_0695f025-8f1d-4e7f-bbef-a4432989d933.pdf×<br>Upload calibration file                                                                                                    | Once complete send reports to these email addresses ()<br>curtispline (@gmail.com<br>Year Built Square Feet MLS # Occupancy?<br>1922 Not set Not set Not set Not Sure |              |
| 8855 (In use) Vie 7 N tassigned Last calibration date: 2/7/2022                                                                                                    | <b>1</b>                                                                                                    | ■ ⊘ 💼        |
| 5139 (Not in use) 6 Douglas Laurent Last calibration 14: 5/26/2022                                                                                                    | <u>a</u>                                                                                                    | • Ø 🝵        |
| 5337 (Not in use) 4 Douglas Laurent Last calibration date: 12/4/2021                                                                                                    | <u>≙</u> 1                                                                                                    | 0            |
| 5821 (Not in use) 1 Douglas Laurent Last calibration date: 5/26/2022                                                                                                    | Number of Tests since last Duplicate                                                                                                    | ■ ⊘ 💼        |

Quickly view the Chain of Custody or Test History for any monitor. Test history links to the order for quick review if needed.

| CD1                     |                                           |
|-------------------------|-------------------------------------------|
| CRN                     | A 1399 Chain of Custody                   |
| DATE/TIME               | NEW LOCATION/TECH                         |
| 1/5/2023, 11:33:37 AM   | 20 Lexington Parkway S, St.Paul, MN 55105 |
| 1/5/2023, 10:38:42 AM   | Lisa Laurent                              |
| 1/2/2023, 4:32:33 PM    | 6106 Park Ave, Minneapolis, MN 55417      |
| 1/2/2023, 8:16:49 AM    | Lisa Laurent                              |
| 12/28/2022, 10:12:00 AM | Unassigned/Office                         |
| 12/21/2022, 11:20:49 AM | Lisa Laurent                              |
| 12/19/2022, 10:43:28 AM | 361 Ruby Dr, , West St Paul, MN 55118     |
| 12/19/2022, 7:58:49 AM  | Lisa Laurent                              |
| 12/16/2022, 12:50:34 PM | Unassigned/Office                         |
| 12/14/2022, 12:28:45 PM | 10487 Kilbernie Rd, Woodbury , MN 55129   |
| 12/12/2022, 3:22:03 PM  | Unassigned/Office                         |
| 12/12/2022, 3:21:25 PM  | Unassigned/Office                         |
| 12/9/2022. 2:34:45 PM   | 5424 80th Ave N Brooklyn Park. MN 55443   |

|           | CRM 1399 T | est History            |         |
|-----------|------------|------------------------|---------|
| TEST TYPE | FROM DATE  | TO DATE                | REQUEST |
| Multi     | 1/5/2023   | Not Set                | View    |
| Standard  | 1/2/2023   | 1/2/2023 1/5/2023 View |         |
| SBS       | 12/19/2022 | 12/21/2022             | View    |
| Standard  | 12/14/2022 | 12/16/2022             | View    |
| Multi     | 12/9/2022  | 12/12/2022             | View    |
| Multi     | 12/6/2022  | 12/8/2022              | View    |
| Multi     | 11/23/2022 | 11/25/2022             | View    |
| Multi     | 11/7/2022  | 11/9/2022              | View    |
| Standard  | 11/3/2022  | 11/5/2022              | View    |
| Standard  | 10/27/2022 | 10/29/2022             | View    |
| Multi     | 10/25/2022 | 10/27/2022             | View    |
| Standard  | 10/21/2022 | 10/24/2022             | View    |
| SBS       | 10/11/2022 | 10/13/2022             | View    |
| Ctandard  | 0.00.0000  | 10/2/2022              | Missie  |

## Adding a CRM

| <ul><li>If it's b</li><li>17 in-s</li></ul> | een 180 days sii<br>service CRMs are | within five days of one yea          | , Homebase will automatically set the tests since the last<br>ince the last calibration | 585 to 9 |
|---------------------------------------------|--------------------------------------|--------------------------------------|-----------------------------------------------------------------------------------------|----------|
| Not in use<br>23                            | In-service<br>52                     | In-service and locked                |                                                                                         |          |
| Douglas Lau                                 | rent Kathy<br>RMs <b>9</b> as        | Laurent<br>Lisa Laure<br>tigned CRMs | IRMs                                                                                    |          |
| New CRM<br>Search by CRM                    | Number                               | Sort by                              |                                                                                         |          |

## **Enter Information**

| Douglas Laurent 7 assigned CRMs | Kathy Laurent 8 assigned CRMs | Lisa Laurent 8 assigned CRMs |
|---------------------------------|-------------------------------|------------------------------|
| New CRM                         |                               |                              |
| CRM Number                      |                               |                              |
| New calibration dat             | te                            |                              |
| Current tests since             | last SBS                      |                              |
| If the current tests sind       | ce last SBS field is left en  | oty, it will be set to 0     |
| Device Code                     |                               |                              |
| Make                            |                               |                              |
| Model                           |                               |                              |
| Serial Number                   |                               |                              |
|                                 |                               | Add CRM Cancel               |

Administrative functions - (See Icons pictured below)

- 1) Locking a monitor from Service Removes from count of available monitors (For Calibration or maint.)
- 2) Adding notes to specific crms General notes about the crm if it has had questionable duplicates, or repairs etc.
- 3) Removing a CRM from service Take the unit out of service but maintains all the history
- 4) Deleting a CRM Removes crm and ALL THE HISTORY. Generally this would only be done if you made an error and created a duplicate or some other entry that you do not want in the system.

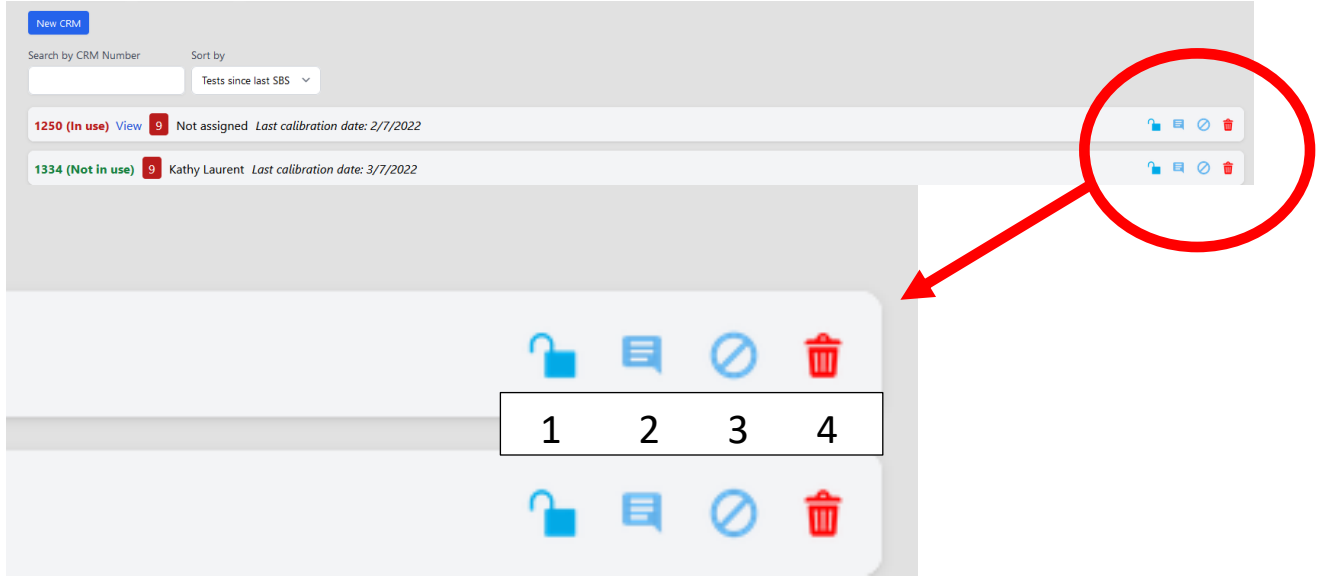